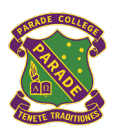

# Subject Selection using Web Preferences Year 10 into 11 VCE (2024)

This document is designed to assist in using Web Preferences to select and submit your subject preferences. This guide contains the following sections:

- Step 1 Logging onto Web Preferences.
- Step 2 Selecting your subject preferences.
- Step 3 Confirming your subject preferences.
- <u>Step 4 Signing your 'Web Preferences Receipt' with a student and parent/guardian</u> <u>digital signature.</u>

## Step 1 – Logging onto Web Preferences Preferences

- Check your **Parade student email account** after Friday 21<sup>st</sup> July for the 'Web Preferences Access Guide for 2024 Subjects'.
- Both your code and password have been emailed to your Parade email account today.
  - o If you are unable to locate the email search for 'noreply@selectmysubjects.com.au'
- Click directly on the link.

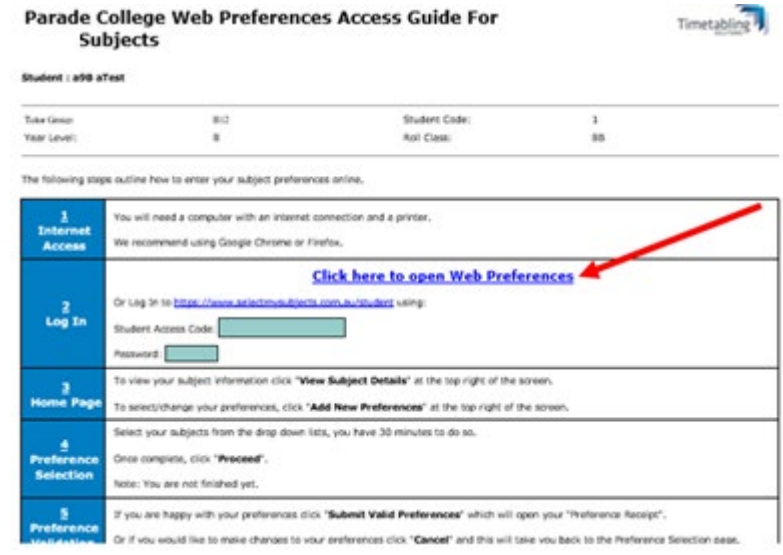

• Click 'View Instructions and View Subject Details'

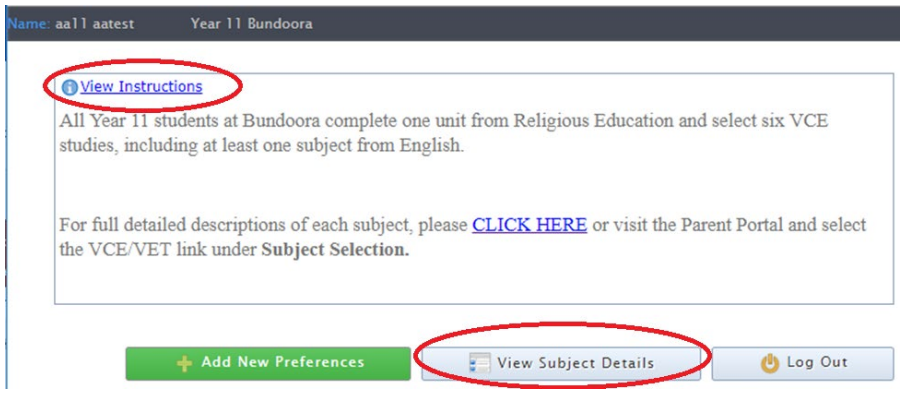

- View Instructions on this page.
- A subject description may be found by clicking on the link '*click here*' at the bottom of the page.
- Click '**proceed**' or scroll down. You are now in the selection screen, which also provides instructions about how many choices to make in each of the boxes below. Scroll down to begin the process.
- You can only select from the list of Your Available Subjects below.
- Your 2024 available subjects are in some cases based on your 2023 choices.
- You will receive a list of this year's subjects at the top and you can only pick next year's subjects from the list of your available subjects below.
- When ready, click on 'Add New Preferences'.

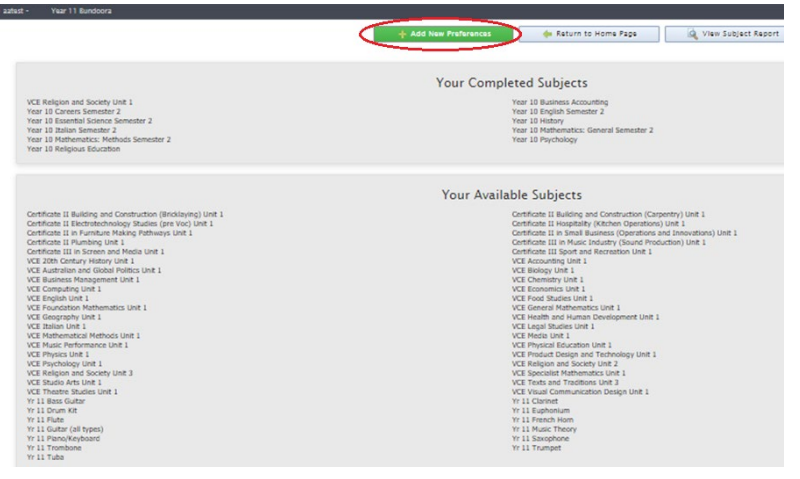

## Step 2 – Selecting your subject preferences.

#### • Preference 1: Touchstones

| Preference boxes that have a 0 icon located to the right must have a valid subject selected from that box before you can submit your preferences. |   |   |
|----------------------------------------------------------------------------------------------------|---|---|
| Religious Education                                                                                                    |   |   |
| Preference 1 VCE Religion & Society Unit 2 (1 Unit) VCE Texts & Traditions Unit 2 (1 Unit) VCE Texts & Traditions Unit 2 (1 Unit)                 |   | Û |
|                                                                                                    |   |   |
| Preference 2: English or Literature.                                                                                                    |   |   |
| English                                                                                                    |   |   |
| Ligisti                                                                                                    |   |   |
| Preference 2                                                                                                    | 0 |   |
|                                                                                                    |   |   |

- **Preference 3-7:** Select five more subjects in Preferences 3 7 from all learning areas, except VET.
  - You will only see the subjects for which you are eligible, i.e. those you completed the pre-requisite subjects in 2022.

### Parade College – Subject Selection – Web Preferences – Year 10 into 11 VCE

- If you select more than the required number of subjects, the program will display an error message that alerts you to this.
- You do not have to select all of Preferences 3 to 7 if you are also choosing a subject from the VET Choices.
- Note that only students who have completed one or more VCE Unit 1 / 2 subjects in Year 10 will be able to choose VCE Unit 3 / 4 as accelerated studies, but must still complete a blue application form
- $\circ$   $\,$  No more than two folio subjects should be chosen.
- If selecting a VET subject, leave Preference 7 unselected.

| e: aa11 aatest - 2019 Year 11 Bundoo | ra Subject/Unit Details: Minimum: 7 Maximum: 7 Total Selections: 6   |
|--------------------------------------|----------------------------------------------------------------------|
|                                      | The minimum number of units for selection is 7, you have selected 6  |
| VCE -                                | Select maximum of 5 subjects in order of importance to you           |
| Preference 3                         | VCE 20th Century History Unit 1 (1 Unit)                             |
| Preference 4                         | VCE Economics Unit 1 (1 Unit)                                        |
| Preference 5                         | VCE Foundation Mathematics Unit 1 (1 Unit)                           |
| Preference 6                         | UNSELECTED V                                                         |
| Dreference 7                         | UNSELECTED                                                           |
|                                      |                                                                      |
|                                      | VET Choices (maximum of two)                                         |
| Preference 8                         | Certificate II Building and Construction (Carpentry) Unit 1 (1 Unit) |
| i i di di di de o                    | UNSELECTED                                                           |
| Preference 9                         |                                                                      |
| Preference 9 Reserve Choice:         |                                                                      |

- Final Questions: To assist with our planning, students are asked to complete three questions.
  - They are **not** binding decisions, just a general indication that will assist with staffing our classes.

|                                                                       |              | Question |  |  |
|-----------------------------------------------------------------------|--------------|----------|--|--|
| Are you considering VCAL at the Preston Campus?                       | () Yes () No |          |  |  |
| Are you considering VCAL<br>Sports Academy at the<br>Bundoora Campus? | ⊛ Yes () No  |          |  |  |
| Are you considering VCE<br>Sports Academy at the<br>Bundoora Campus?  | 🔾 Yes 🖲 No   |          |  |  |

• When you are finished, click 'Proceed' scroll back to the top of the page and click on **Submit Selected Preferences**.

## **Step 3 –** Confirming your subject preferences.

• This summary screen will now show ONLY the choices that you made.

|                                                                                                    | Preference No                                                                                                    | Preference Name                                               | Unit Valu |
|----------------------------------------------------------------------------------------------------|----------------------------------------------------------------------------------------------------|---------------------------------------------------------------|-----------|
| -                                                                                                    | Preference 1:                                                                                                    | VCE Religion and Society Unit 2                               | 1 Unit    |
|                                                                                                    | Preference 2:                                                                                                    | VCE English Unit 1                                            | 1 Unit    |
|                                                                                                    | Preference 3:                                                                                                    | VCE Biology Unit 1                                            | 1 Unit    |
|                                                                                                    | Preference 4:                                                                                                    | VCE Accounting Unit 1                                         | 1 Unit    |
|                                                                                                    | Preference 5:                                                                                                    | VCE Foundation Mathematics Unit 1                             | 1 Unit    |
|                                                                                                    | Preference 6:                                                                                                    | Certificate II Building and Construction (Bricklaying) Unit 1 | 1 Unit    |
|                                                                                                    | Preference 7:                                                                                                    | Certificate III Sport and Recreation Unit 1                   | 1 Unit    |
|                                                                                                    | Reserve 1:                                                                                                    | VCE Physics Unit 1                                            |           |
|                                                                                                    |                                                                                                    | Total:                                                        | 7 Units   |
|                                                                                                    | Sti                                                                                                    | udent Text Entry Answers                                      |           |
| Qu                                                                                                    | Stu                                                                                                    | Ident Text Entry Answers<br>Response                          |           |
| Qu<br>Are you considering 1<br>Campus?                                                                                                    | estion<br>VCAL at the Preston No                                                                                                 | Ident Text Entry Answers<br>Response                          |           |
| Qu<br>Are you considering 1<br>Campus?<br>Are you considering 1                                                                                   | estion<br>VCAL at the Preston<br>VCAL Sports Academy                                                                             | udent Text Entry Answers<br>Response                          |           |
| Qu<br>Are you considering 1<br>Campus?<br>Are you considering 1<br>at the Bundoora Cam                                                            | Stu<br>VCAL at the Preston NK<br>VCAL Sports Academy Ye<br>Puss?                                                                 | Ident Text Entry Answers<br>Response                          |           |
| Qu<br>Are you considering 1<br>Campus?<br>Are you considering 1<br>at the Bundoora Cam<br>Are you considering 1                                   | Stu<br>vCAL at the Preston<br>VCAL Sports Academy<br>vCE Sports Academy at<br>vCE Sports Academy at<br>vCE Sports Academy at vot | udent Text Entry Answers<br>Response                          |           |
| Qu<br>Are you considering<br>Campus?<br>Are you considering<br>Are you considering the<br>Bundoora Campu<br>the Bundoora Campu                    | Stu<br>vCAL at the Preston<br>VCAL Sports Academy<br>rpus?<br>VCE Sports Academy at<br>vs?                                       | Ident Text Entry Answers<br>Response                          |           |
| Qu<br>Are you considering 1<br>Campus?<br>Are you considering 1<br>Are you considering 1<br>the Bundoora Campu                                    | Stu<br>vCAL at the Preston<br>VCAL Sports Academy<br>vCAL Sports Academy at<br>vCE Sports Academy at<br>vSP                      | udent Text Entry Answers<br>Response                          |           |
| Qu<br>Are you considering '<br>Campus'<br>Are you considering '<br>Are you considering the Bundoora Cam<br>Are you considering the Bundoora Campu | Stu<br>vCAL at the Preston<br>VCAL sports Academy v<br>vCE Sports Academy at<br>vCE Sports Academy at<br>vSP                     | udent Text Entry Answers<br>Response                          |           |
| Qu<br>Are you considering 1<br>Campus?<br>Are you considering 1<br>at the Bundoora Cam<br>Are you considering 1<br>the Bundoora Campu             | Stu<br>VCAL sthe Preston N<br>VCAL sports Academy v<br>VCAL Sports Academy at N<br>VCE Sports Academy at N                       | Ident Text Entry Answers<br>Response                          |           |
| Qu<br>Are you considering 1<br>Campus?<br>Are you considering 1<br>at the Bundoora Cam<br>Are you considering 1<br>the Bundoora Campu             | Stu<br>estion<br>VCAL at the Preston<br>MUCAL Sports Academy at<br>MUCE Sports Academy at No<br>NS?                              | udent Text Entry Answers<br>Response                          |           |

- If you made any incorrect or invalid choices, a message in RED will show you why these choices were removed.
- It is best to then click on Cancel and fix the selection problems before proceeding.
- If everything looks okay, click on Submit Valid Preferences.

## Step 4 – Printing and signing your 'Web Preferences Receipt'.

- You will be asked to sign your document electronically. This is done through Web Preferences.
- Both a student and parent/guardian electronic signature will be required.
- The student signature is first.

| Plea                           | ise sign in the Student                                                        | Signatures box and click | the Save Signature b | utton |                  |
|--------------------------------|--------------------------------------------------------------------------------|--------------------------|----------------------|-------|------------------|
|                                | )<br>)                                                                         | our Preferences          |                      |       |                  |
|                                |                                                                                |                          |                      |       |                  |
| Preference No                  |                                                                                | Prefe                    | rence Name           |       | Unit Value       |
| Preference 1:<br>Preference 2: | Year 8 High Performance ACC Sport. Se<br>Year 8 High Performance ACC Sport. Se | emester 1<br>emester 2   |                      |       | 1 Unit<br>1 Unit |
| Preference 3:<br>Preference 4: | Year 8 Art and Visual Communication                                            |                          |                      |       | 1 Unit<br>1 Unit |
| Reserve 1:                     | Year 8 Media                                                                   |                          |                      |       |                  |
| peseive 2                      | Total:                                                                         |                          |                      |       | 4 Units          |
|                                |                                                                                |                          |                      |       |                  |
|                                |                                                                                |                          |                      |       |                  |
|                                |                                                                                |                          |                      |       |                  |
|                                | c                                                                              | tudent Signature         |                      |       |                  |
|                                | 3                                                                              | tuuent signature         |                      |       |                  |
|                                |                                                                                |                          | ×                    |       |                  |
|                                |                                                                                |                          |                      |       |                  |
|                                |                                                                                |                          |                      |       |                  |
|                                |                                                                                |                          |                      |       |                  |
|                                |                                                                                |                          |                      |       |                  |
|                                |                                                                                |                          |                      |       |                  |
|                                |                                                                                |                          |                      |       |                  |
|                                |                                                                                |                          |                      |       |                  |
|                                | Sign                                                                           |                          |                      |       |                  |
|                                |                                                                                |                          |                      |       |                  |

• You will then be asked to enter the Parent/Guardian's email.

| Preference No |               |             |          |  |
|---------------|---------------|-------------|----------|--|
|               |               |             |          |  |
|               |               |             |          |  |
|               | Send Email To |             |          |  |
|               | a Test S      | o<br>tudent | K Cancel |  |
|               |               |             |          |  |
|               |               |             |          |  |
|               |               |             |          |  |

• The Parent/Guardian will then receive an email asking them to click the link to add their signature.

#### Web Preferences Parent/Guardian Signature Email

Student : New Student New Student

You have been requested to review and sign a preference receipt submission in the Web Preferences system.

You received this email because your email address (kerry.mulvogue@parade.vic.edu.au) was entered as a parent or guardian on Web Preferences.

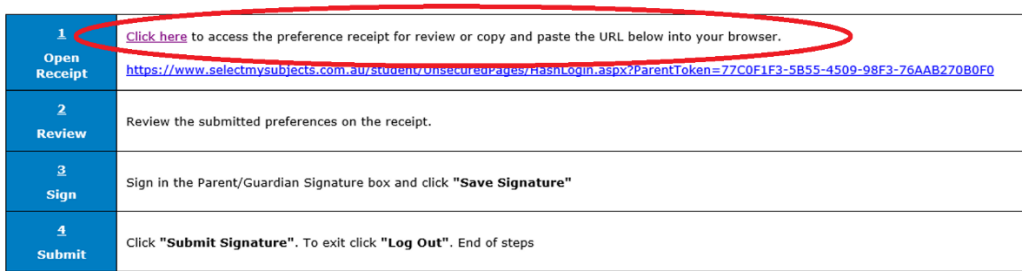

• The Parent/Guardian can review the subjects selected and to confirm the selection then adds their digital signature to the form.

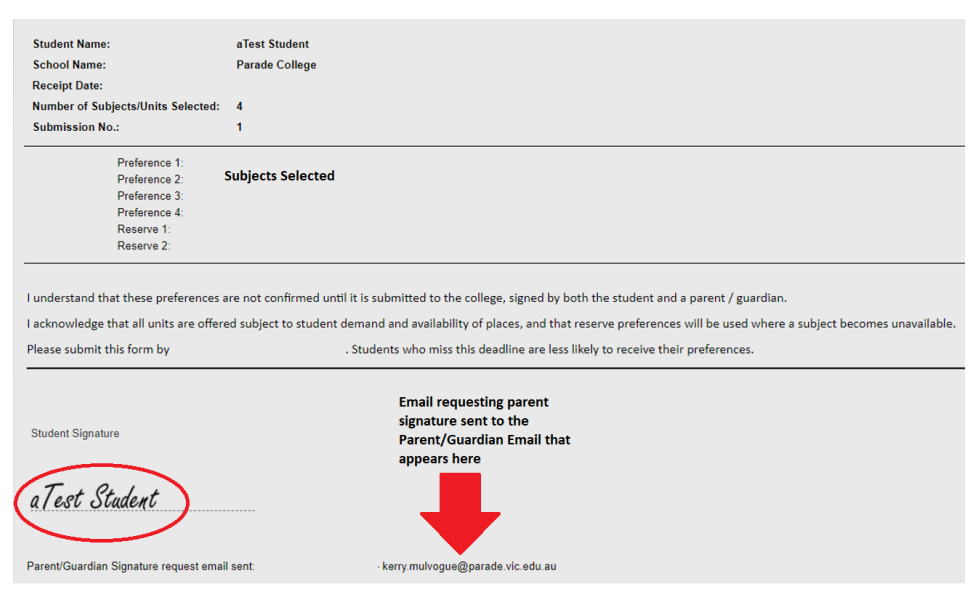

• To add the parent signature, follow the same method as adding a student signature.

| Parent / Guardian 1 signature                                                                       |
|----------------------------------------------------------------------------------------------------|
| Both signatures should appear.                                                                      |
| Student Signature                                                                                   |
| a Test Student                                                                                      |
| Parent/Guardian 1 signature                                                                         |
|                                                                                                    |
| CALO                                                                                                |
| Parent/Guardian Signature request email sent: 22/06/2021 09:22:29 - kerry.mulvogue@parade vic.edu.a |

- FINAL STEP: Click "Submit Signature" to confirm
- **Please note:** It is important to note that there is no advantage in submitting your web preferences completed early, it will not increase your chances. Everyone's preferences will be considered together equally, so long as you've completed it online by the due date.